# KOM IHÅG – VONT

Det finns många olika appar för att lägga text på video. Just nu är det VONT som jag tycker är bäst. Men det kommer hela tiden nya. Dessutom utvecklas textverktygen i redigeringsapparna.

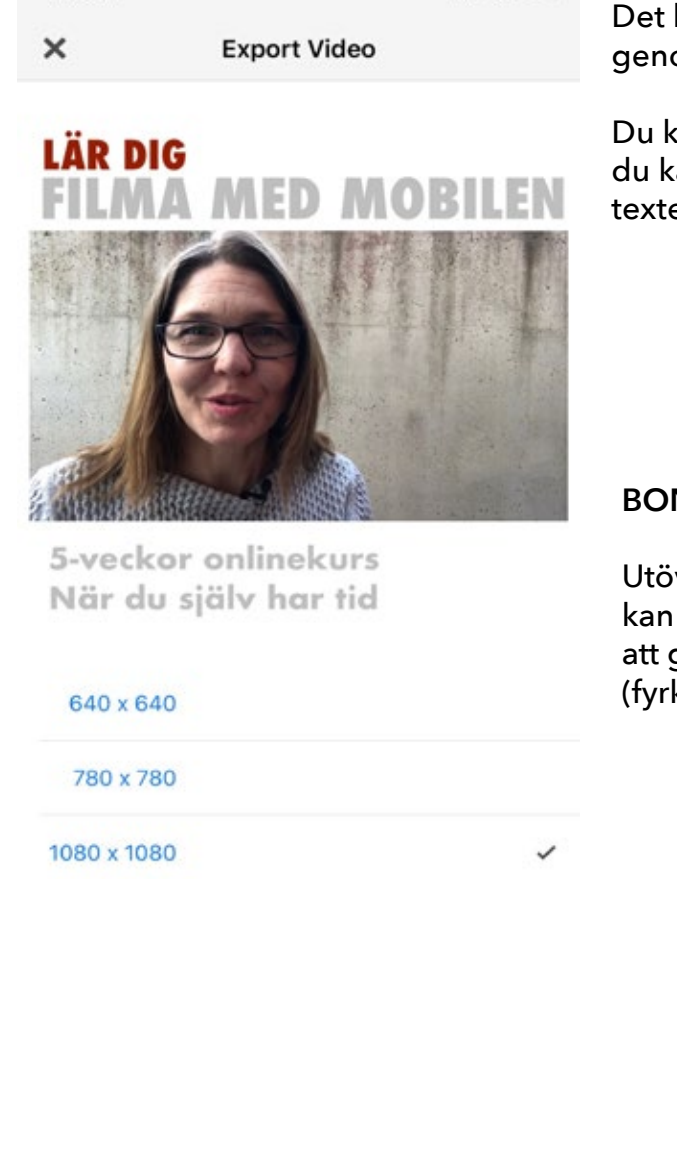

Det här är inte en fullständig genomgång av appen VONT

Du kommer framförallt få veta hur du kan använda den för att lägga texter på din video.

#### **BONUSTIPS:**

Utöver att lägga text på din video kan du också använda appen till att göra om din film till 1:1 format (fyrkantig bild) för t ex Instagram

Lycka till!

FILMA SOM PROFFS MED MOBILEN

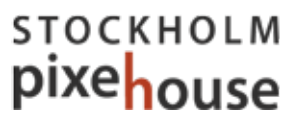

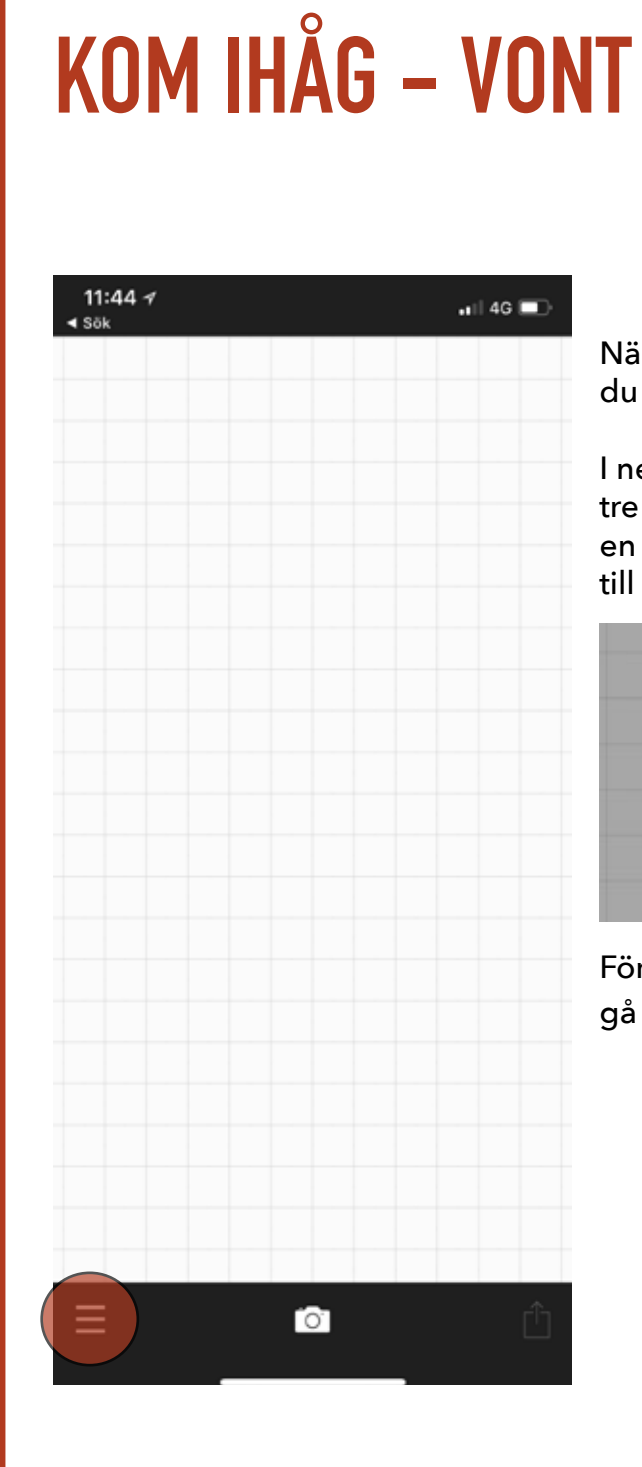

När du öppnar appen VONT kommer du till en blank sida med ett rutnät.

l nedra vänstra hörnet klickar du på de tre strecken och kan välja att ladda in en ny video (Load new video) eller gå till inställningar (Settings)

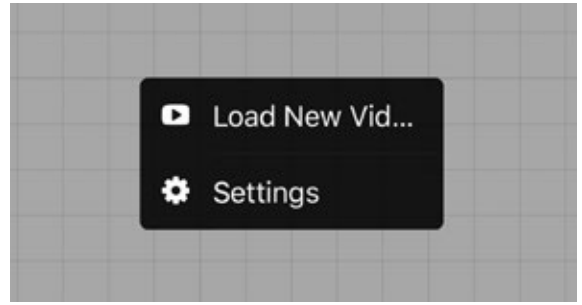

Första gången är det bra att gå till Settings och justera några saker.

#### FILMA MED MOBILEN

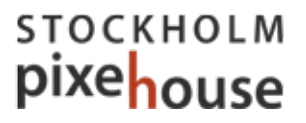

# KOM IHÅG – VONT

|   | ×                   | Settings                                             |            |
|---|---------------------|------------------------------------------------------|------------|
|   |                     |                                                      |            |
|   | Alwa<br>Turn o      | ys Use Original Video<br>off "Crop to Square" alert. | $\bigcirc$ |
| 1 | Keyb                | oard                                                 | >          |
| 2 | Socia               | al Media                                             | >          |
|   | TEXT                | MENU                                                 |            |
| 3 | Pres                | et Text                                              | >          |
| 4 | Date                |                                                      | >          |
| 5 | ADD-                | ON                                                   |            |
|   | ¢                   | Pro Kit                                              | ~          |
|   | $\mathcal{F}_{ret}$ | Complete Font Pack                                   | ~          |
|   | AD                  | Ad-Free Version                                      | ~          |
|   |                     |                                                      |            |

**3** Under Preset Text kan du själv välja om det är något speciellt du vill att det ska stå automatiskt när du ska börja skriva dina texter i appen.

4 Om du vill att appen ska skriva ut datum kan du välja här i vilket format du vill att datumet ska skrivas. Personligen använder jag det aldrig.

**5** Här köper du Pro Kit så att du kan exportera i full HD t ex (1920x1080) och du kan också betala för att få fler typsnitt och en helt reklamfri app. Värt priset tycker jag!

#### INSTÄLLNINGAR

Eftersom jag vill ha möjlighet att använda VONT även för 1:1 format ser jag till att Always Use Original Video är urklickad.

1 Klicka på Keyboard för att välja om du vill att appen ska hjälpa dig med Auto Correction, Automatiskt ge stor bokstav och Stavningskontroll. Aktivera de val du vill använda.

| Auto Correction     |  |
|---------------------|--|
| Auto Capitalization |  |
| Spell Checking      |  |

**2** Kicka på Social Media för att ta bort reklam för VONT-appen OM du väljer att dela direkt till dina sociala kanaler från appen.

Klicka på texten och radera den. Skriv ev något eget som du alltid vill ska stå vid dina klipp.

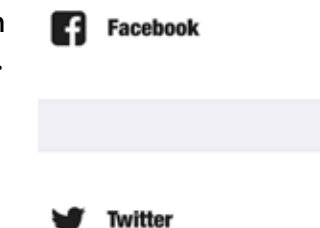

Personligen väljer jag ALLTID att först spara min video på min telefon och sedan publicera den.

FILMA SOM PROFFS MED MOBILEN

# KOM IHÅG – VONT

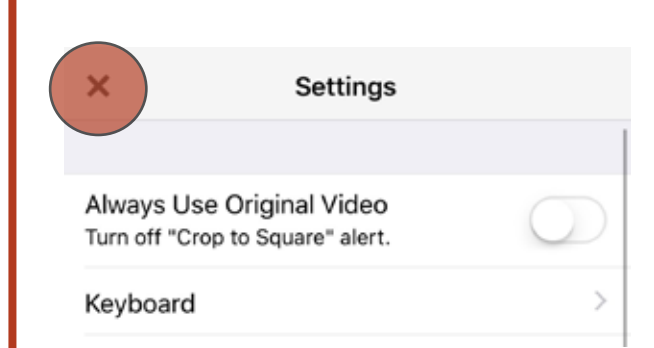

#### SPARA INSTÄLLNINGAR Spara dina inställningar genom att klicka på X i övre vänstra hörnet.

#### LADDA IN DIN FILM

Klicka återigen på strecken nere i vänstra hörnet för att välja "Load New Video" och klicka på den film du vill skapa text till.

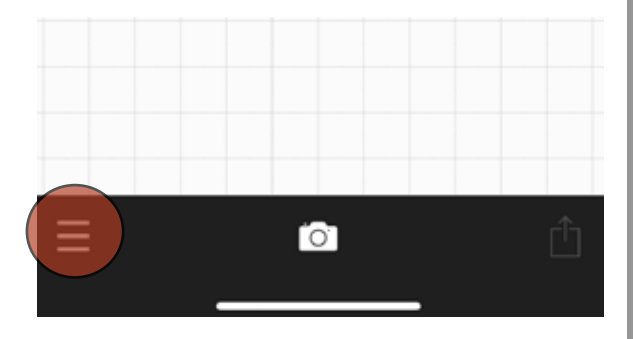

#### Du får två val:

Use Original Video betyder att du använder videon i den storlek den är. (Du arbetar inte med själva orginalet utan gör en ny film.)

Crop to Square innebär att du skapar en video i 1:1 format för t ex Instagram.

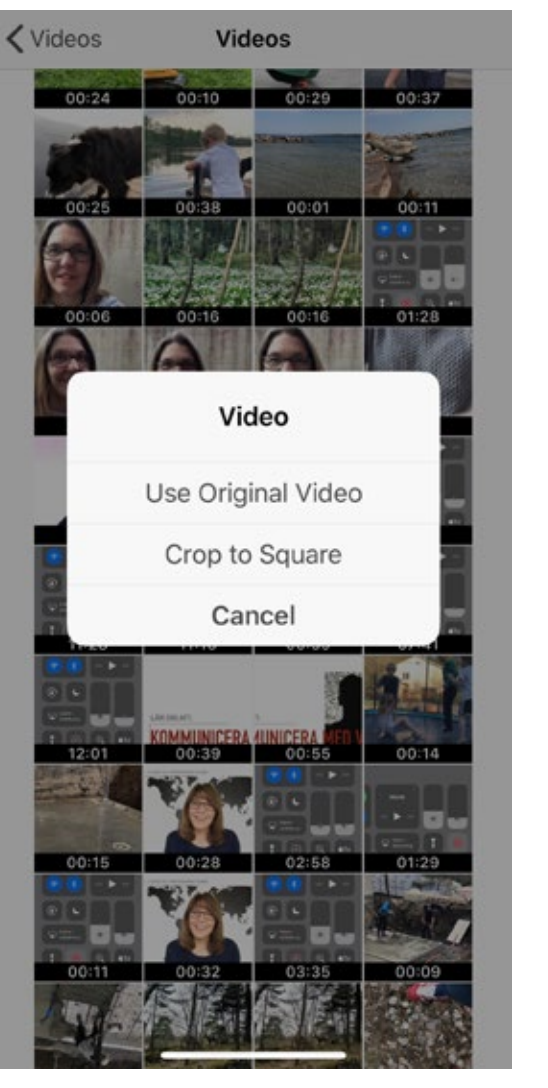

#### FILMA MED MOBILEN

### KOM IHÅG – VONT

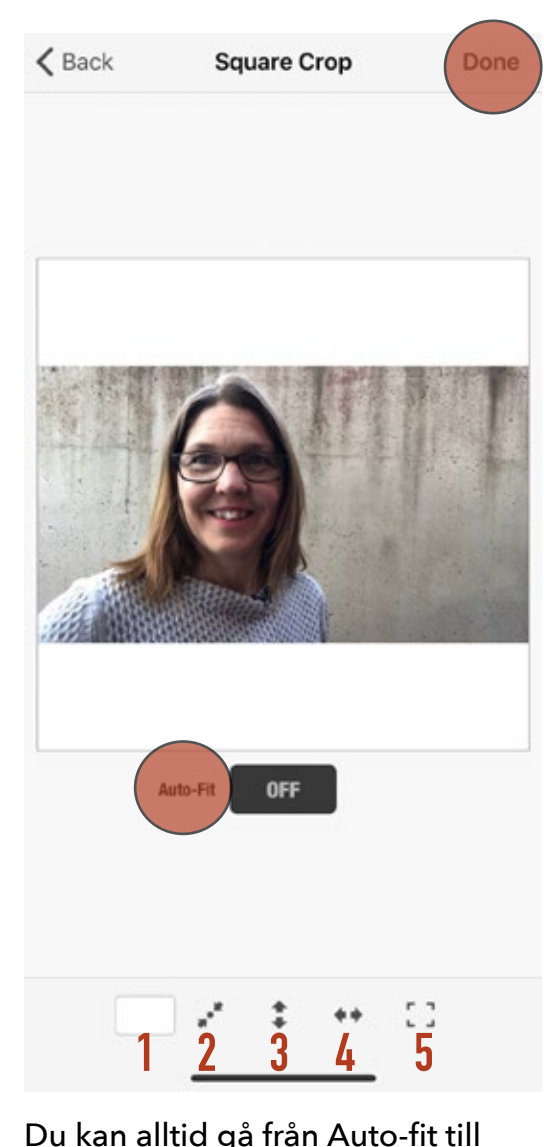

Du kan alltid gå från Auto-fit till att få med hela filmen genom att klicka på nr 4 ovan.

När du är klar med dina val klickar du på Done uppe till höger

#### **CROP TP SQUARE**

Om du valde crop to square lägger sig filmen med färgfält ovanför och under OM autofit står på OFF.

Sår Auto-fit på ON fyller filmen hela fyrkanten och du får dra filmen i sidled för att den ska beskäras som du vill.

- Byter färg på bakgrunden till videon
- 2 Centrerar mittpunkten i videon
- **3** Fyller ut hela videon i höjdled

4 Fyller ut hela videon i sidled, dvs som det ser ut på bilden bredvid

5 Placerar videon på bakgrunden efter olika mallar (se nedan)

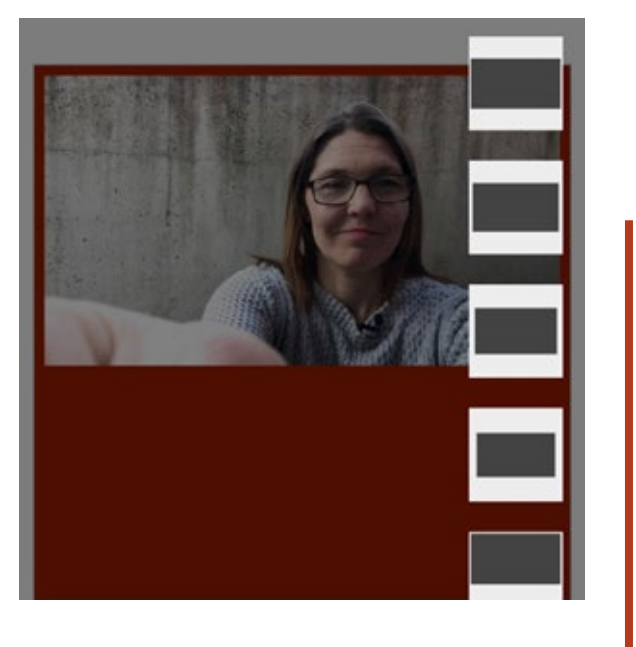

FILMA SOM PROFFS MED MOBILEN

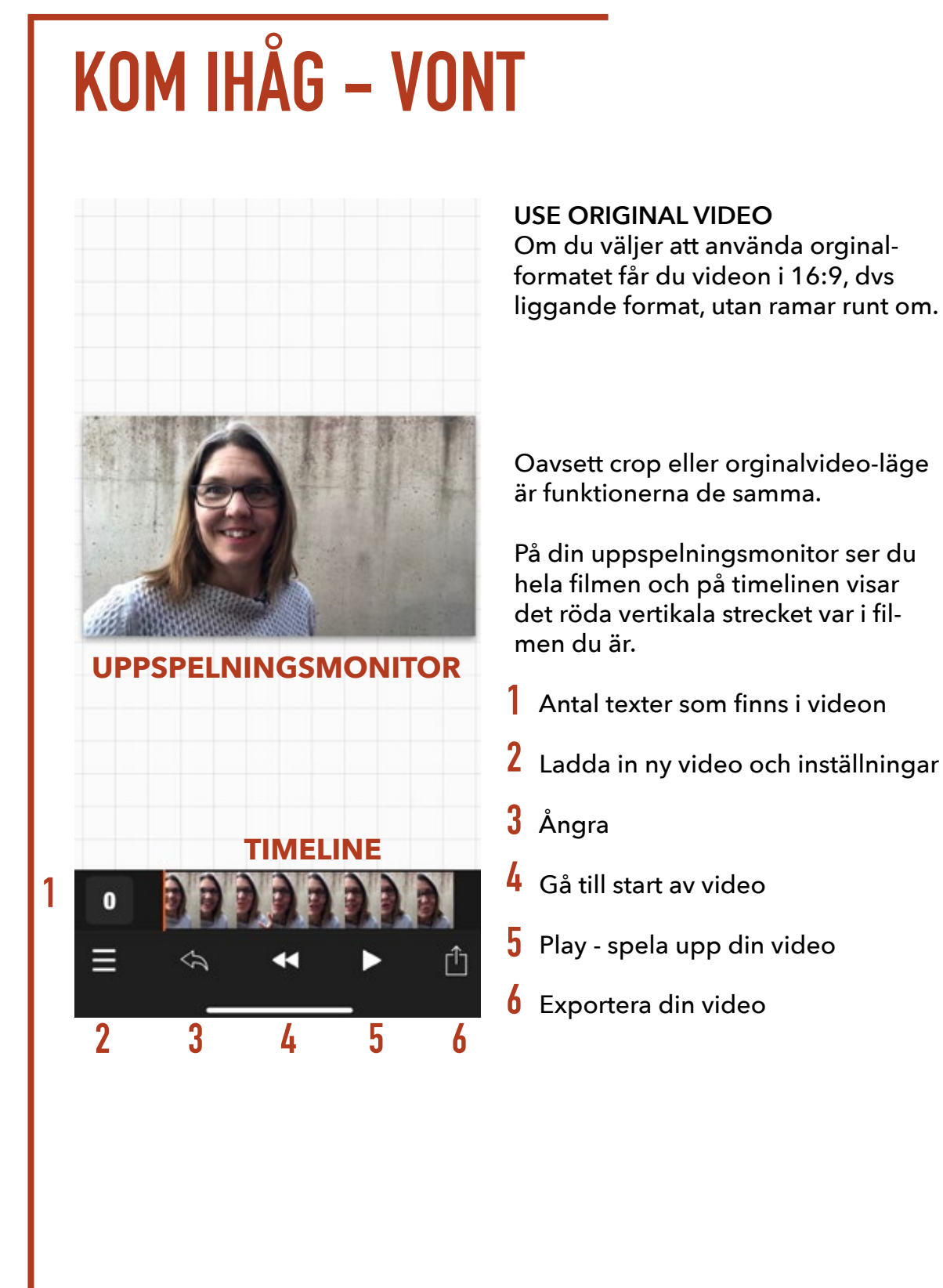

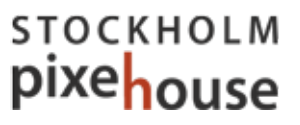

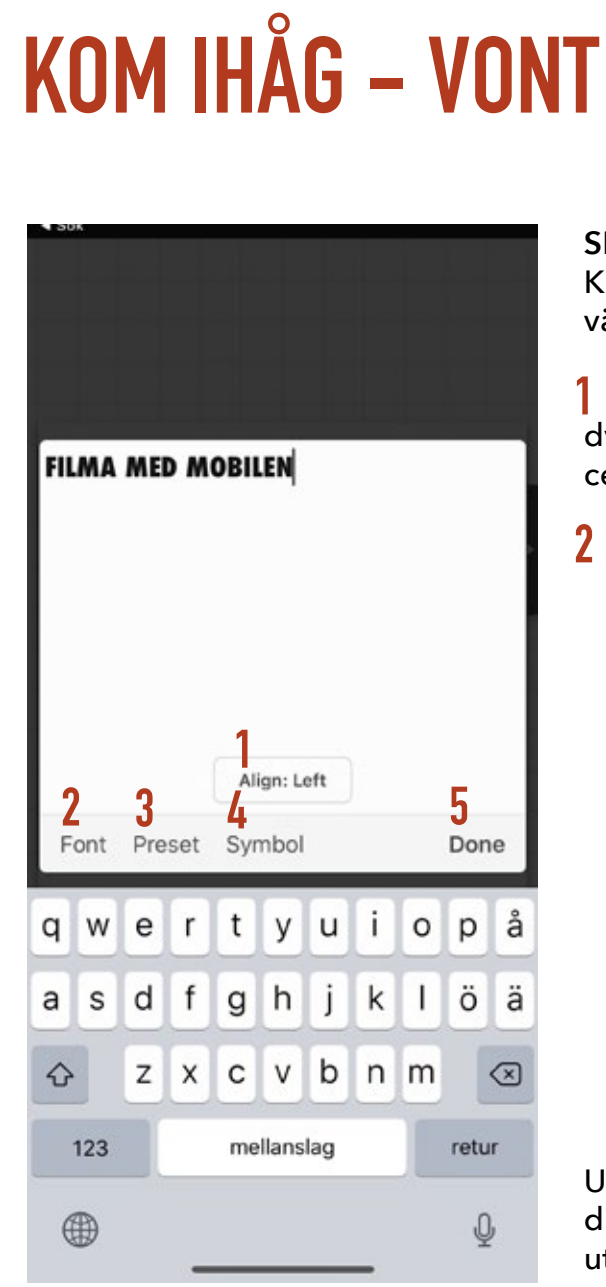

### SKRIVA & FORMATTERA TEXT Klicka i uppspelningsmonitorn och välj Add text och skriv in din text 1 Välj align: Left, Center eller Right dvs om texten ska vara vänsterställd, centrerad eller högerställd. 2 Välj vilket typsnitt du vill använda

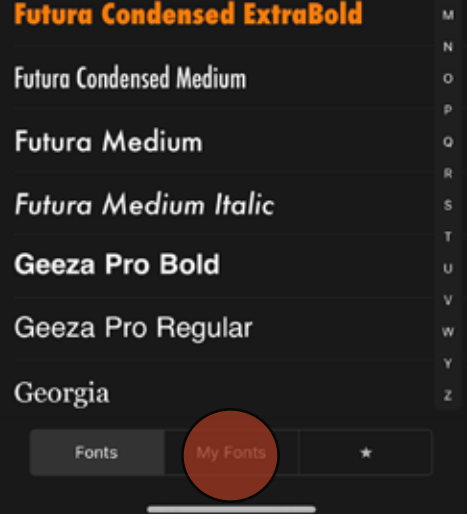

Under My Fonts kan du också lägga till dina egna typsnitt. Hur du gör det står utförligt om du klickar på My Fonts

STOCKHOLM

pixehouse

**3** Preset är den texten du kunde skriva in i Inställningar som alltid kommer upp om du vill.

- **4** Om du behöver symboler eller tecken finns enhel del här.
- 5 När du är klar sparar du genom att klicka Done

FILMA SOM PROFFS MED MOBILEN

# KOM IHÅG – VONT

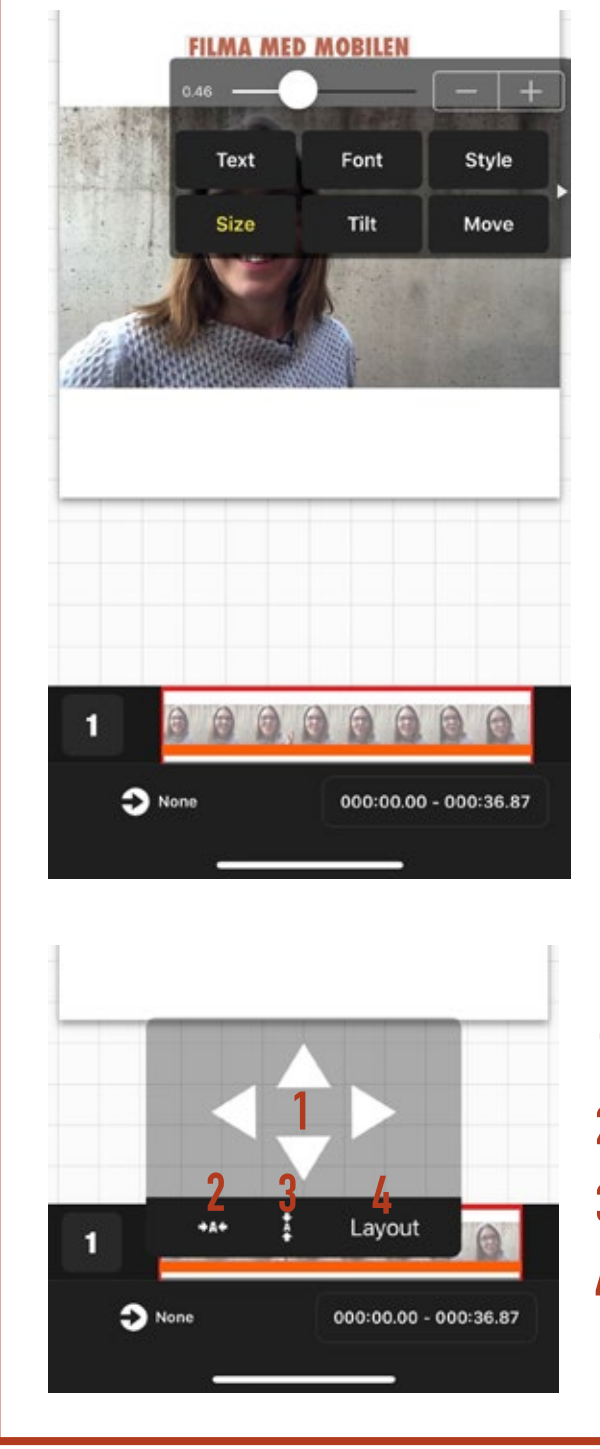

#### TEXT

Vill du ändra eller lägga till i samma text klickar du på Text för att komma tillbaka till textredigeringsverktyget.

#### FONT

För att välja etta annat typsnitt klickar du på Font

#### STYLE

Här justerar du färg, ramar, genomskinlighet, bakgrunder och skapar färgmönster (mer info längre ner)

#### SIZE

Justerar storlek på texten med slider eller stegvis via - och + tecknen

#### TILT

Ändrar gradvis om du vill att texten ska luta åt något håll. Via slider eller stegvis via - och + tecknen

#### MOVE

Du kan flytta texten genom att dra den dit du vill ha den, eller använda:

- Pilarna flyttar texten stegvis
- 2 Centrera texten horisontellt
- Centrera texten vertikalt

4 Placerar texten efter förutbestämda mallar

FILMA MED MOBILEN

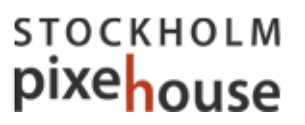

## KOM IHÅG – VONT

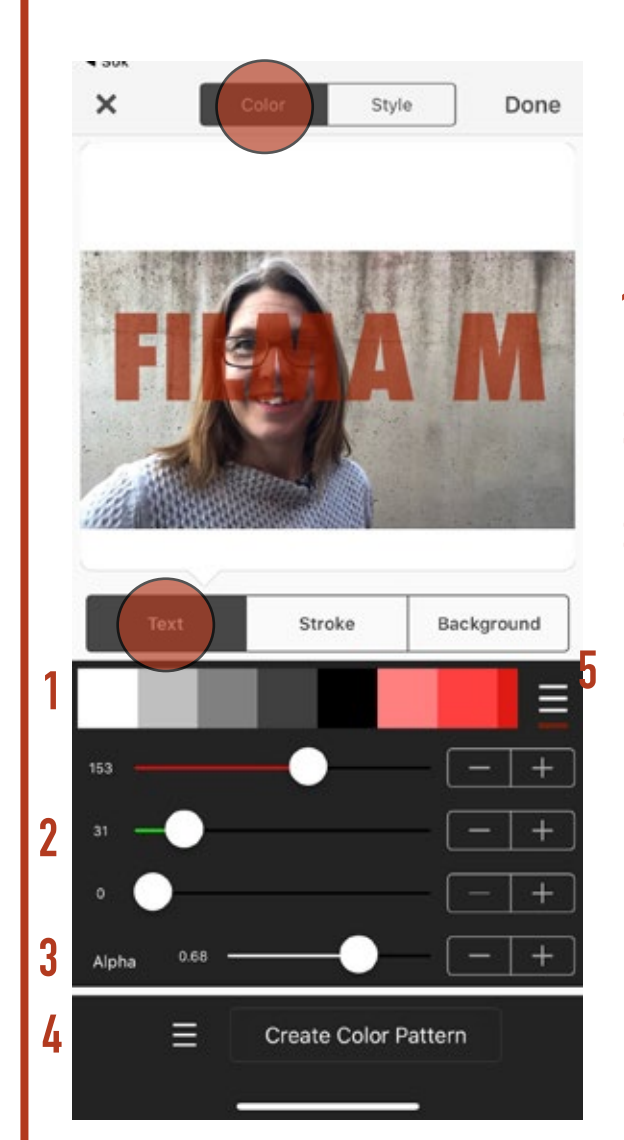

#### FÄRG

Under Color kan du välja vilken färg din text, eventuella kanter och plattor ska ha

#### TEXT

Förvalda färger som du kan välja. Dra åt sidan för fler val.

2 Justera rött, grönt och blått för att få fram din exakta nyans

3 Alpha - hur transparent din text ska vara, hur mycket av videon som ska lysa igenom texten

4 Du kan skapa egna färgmönster där du kan ge varje bokstav en ny färg. Bara kreativiteten sätter gränser

5 Här sparar du de färger du använder ofta. T ex företagets färger.

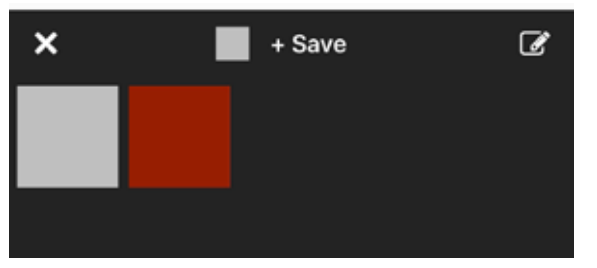

Spara färgen du har nu: Klicka på Save

Spara en exakta färgkod (hexadecimal färgkod): Klickar på den lilla skrivsymbolen till höger och skriv in koden.

Radera en färg från minnet: Håll inne fingret på färgrutan till du kan klicka på texten Remove

Använda en sparad färg: Klicka på färgrutan du vill använda.

FILMA SOM PROFFS MED MOBILEN

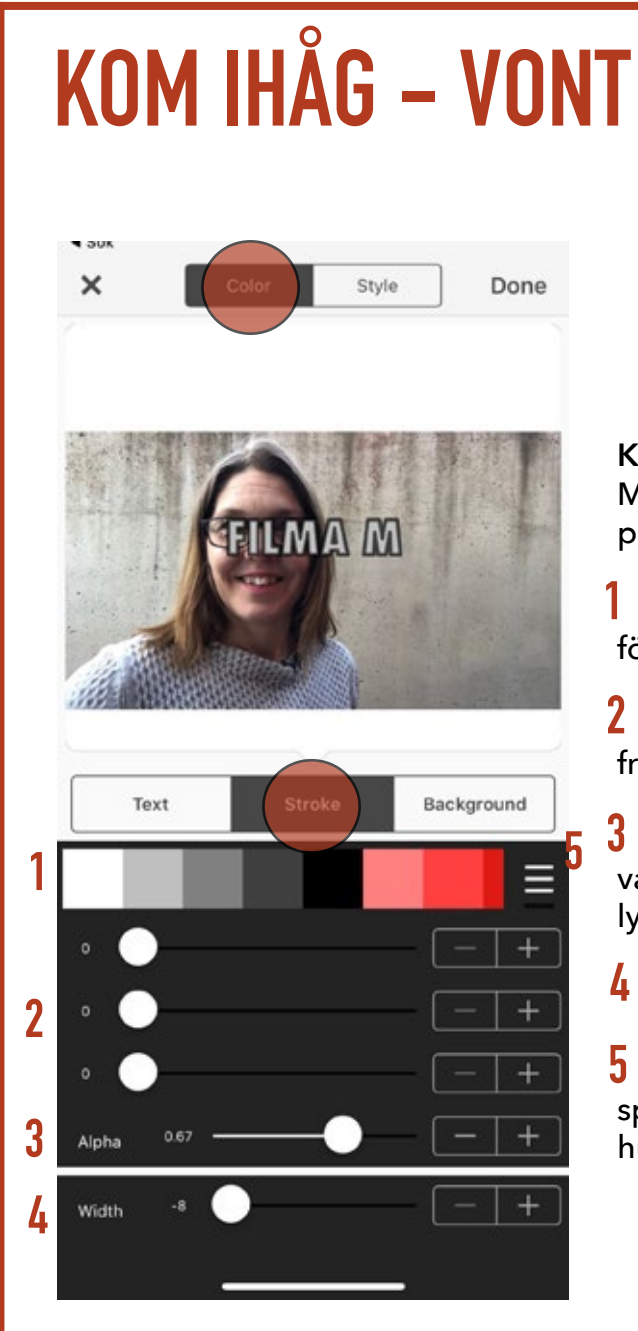

#### KANTER

Med hjälp av STROKE kan du få kanter på bokstäverna .

Välj färgen på kanterna. Dra åt sidan för fler färgval.

2 Justera rött, grönt och blått för att få fram din exakta nyans

3 Alpha - hur transparent din ram ska vara, hur mycket av videon som ska lysa igenom ramen

4 Hur bred din ram ska vara.

5 Även ramen kan ha någon av de sparade färgerna. (Se föregående sida hur du sparar färger)

När du gjort dina val klickar du på Done uppe i högra hörnet för att spara

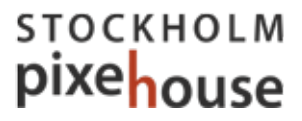

# KOM IHÅG – VONT

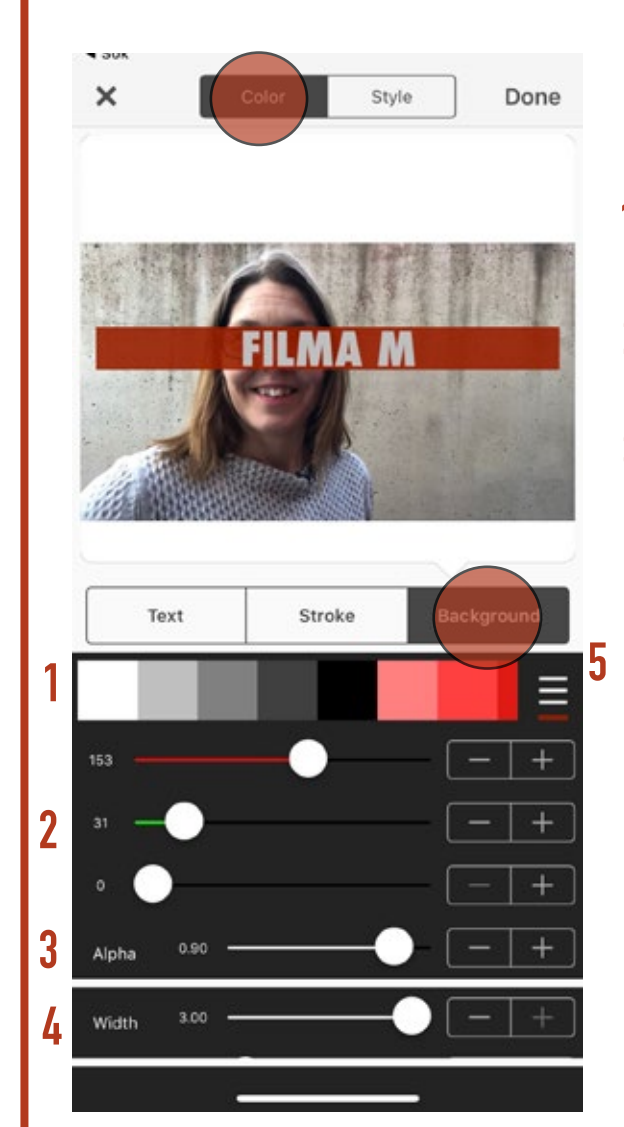

#### BAKGRUND

Ibland kan texten behöver en platta att ligga på för att synas.

Förvalda färger som du kan välja. Dra åt sidan för fler val.

2 Justera reglagen med rött, grönt och blått för att få fram en exakt nyans

3 Alpha - hur transparent din platta ska vara, hur mycket av videon som ska lysa igenom

4 Hur bred plattan ska vara.

**5** Även bakgrunden kan ha någon av de sparade färgerna. (Se föregående sida hur du sparar färger)

När du gjort dina val klickar du på Done uppe i högra hörnet för att spara

FILMA SOM PROFFS MED MOBILEN

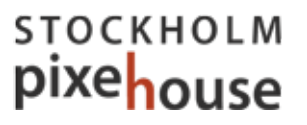

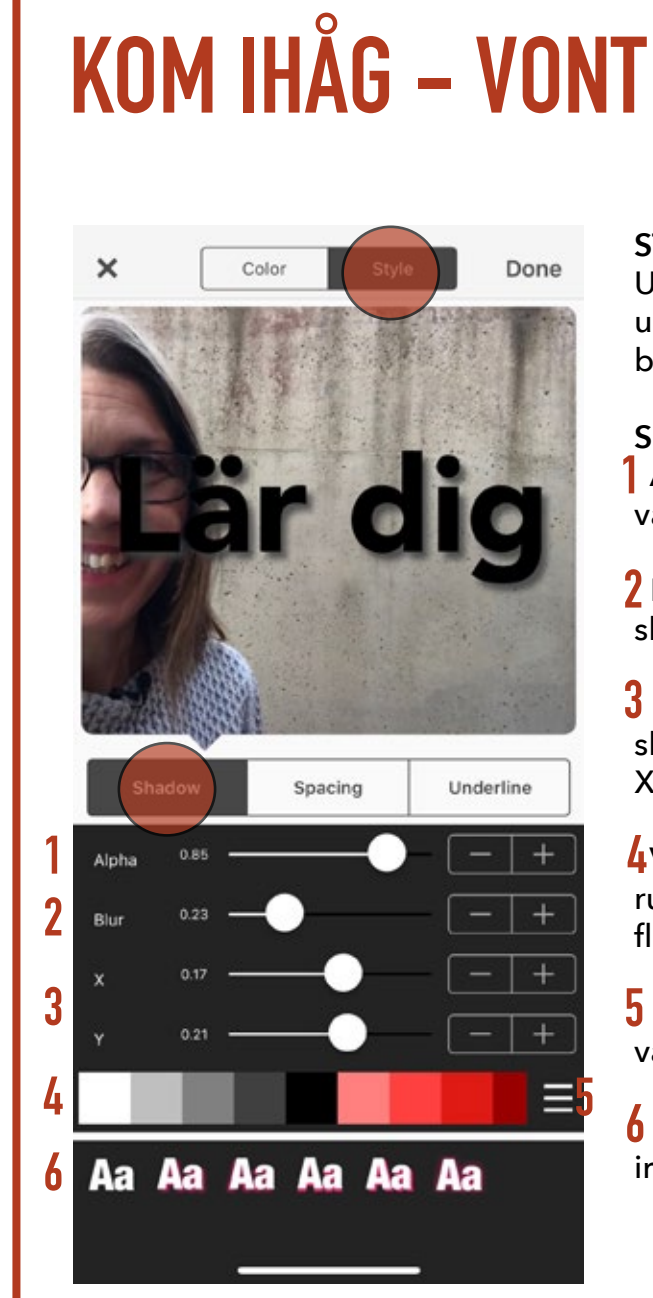

#### STIL

Under Style kan du justera skugga, understrykningar och avstånd mellan både bokstöver och rader.

#### SKUGGA

Alpha - hur transparent skuggan ska vara. hur markerad den ska vara.

**2** Blur - hur skarp eller suddig skuggan ska vara

 3 X & Y - Hur långt ifrån bokstäverna skuggan ska vara.
 X i sidled, Y i höjdled

**4**Val av färg på skuggan. Klicka på rutan så byter du färg, dra åt sidan för fler färgval

**5** Sparade färger som du även kan välja att ha din skugga i.

**6** Förbestämda mallar för skuggans inställningar

När du gjort dina val klickar du på Done uppe i högra hörnet för att spara

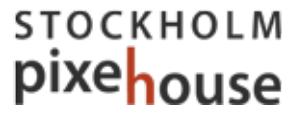

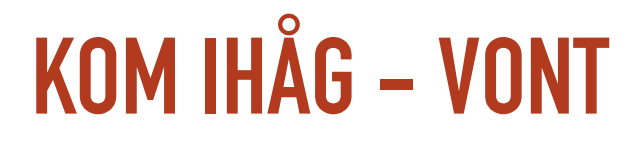

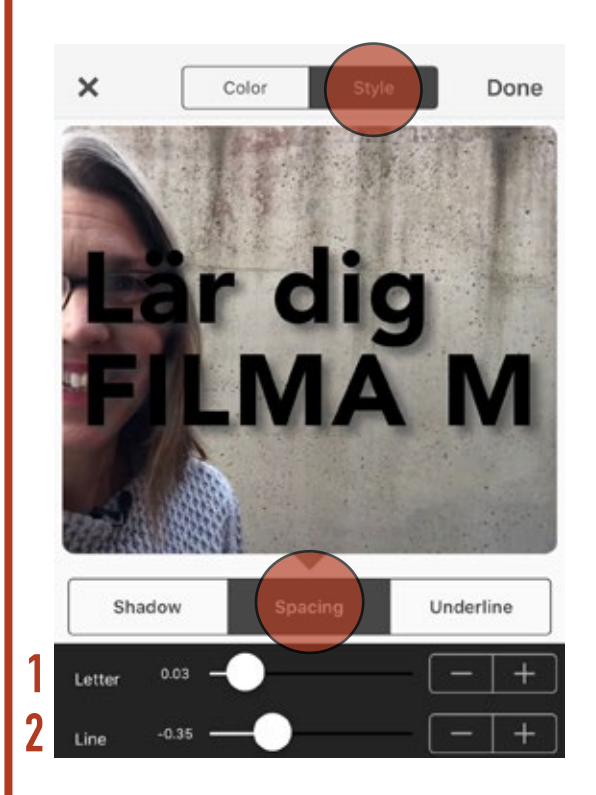

#### UNDERSTRYKNING

Det finns flera olika sätt att stryka under ord och meningar i VONT

Klicka på Style (den nedre) och välj bland valen som kommer upp

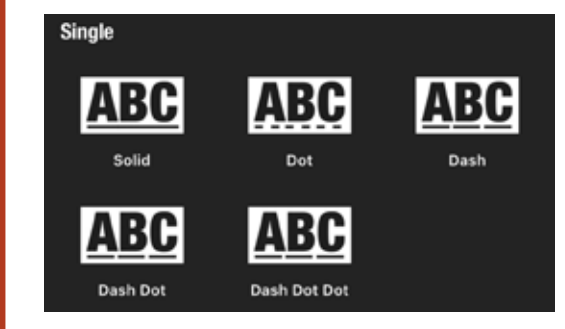

#### MELLANRUM Spacing bestär

Spacing bestämmer avståndet mellan bokstäver och rader

- Avståndet mellan bokstäverna
- 2 Avståndet mellan raderna

När du gjort dina val klickar du på Done uppe i högra hörnet för att spara

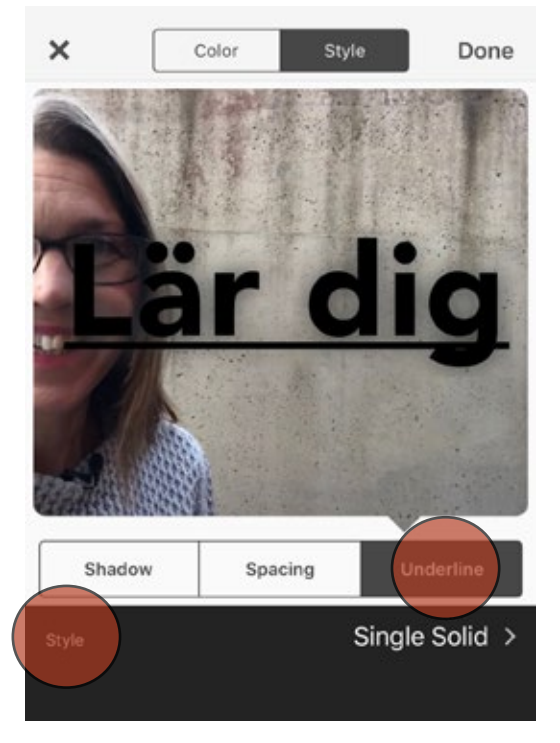

När du gjort ditt val klickar du på Done uppe i högra hörnet för att spara

#### FILMA SOM PROFFS MED MOBILEN

### stockholm pixehouse

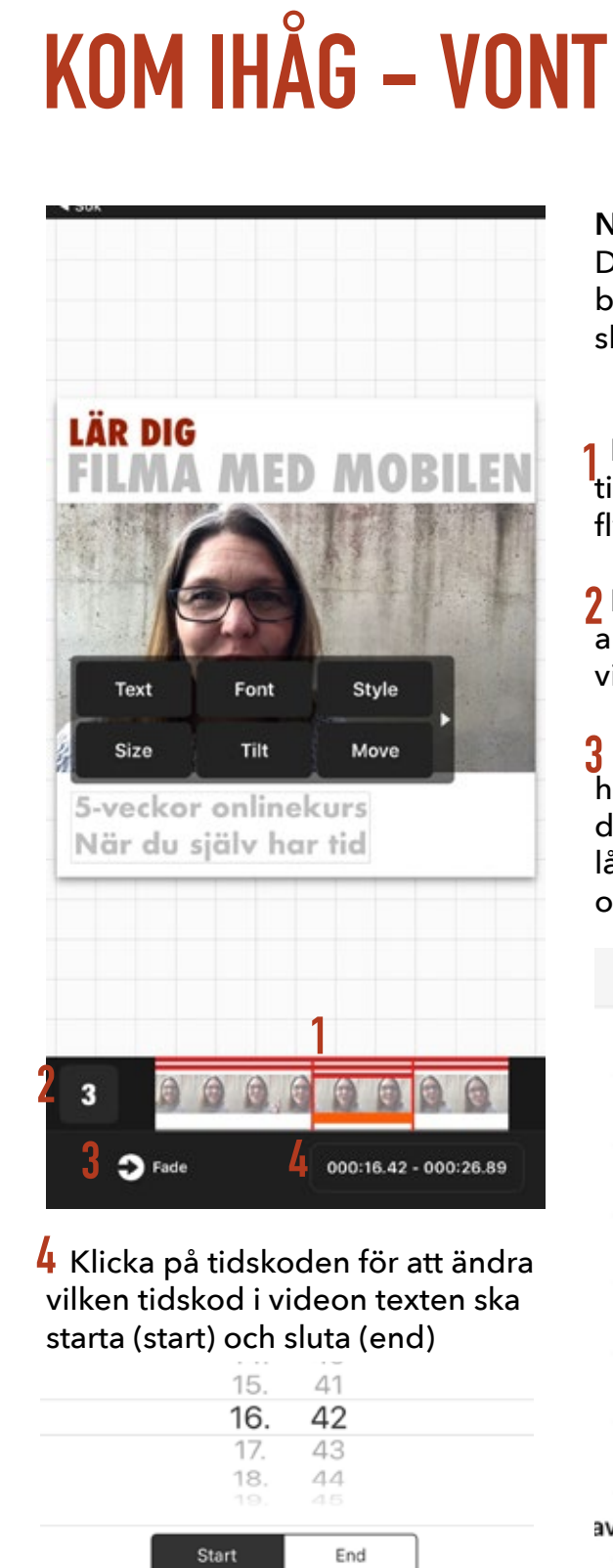

#### NÄR & HUR LÄNGE

Du kan göra på flera sätt för att bestämma när och hur länge texten ska ligge i bild

Du kan dra i de röda kanterna på timelinen för att förlänga, förkorta och flytta en text i videon.

2 Klicka på siffran så får du en lista på alla dina texter. Klicka på den text du vill redigera.

3 Klicka på pilen så får du en lista på hur texten ska komma in och ut. Välj den du vill ha och bestäm tid för hur lång tid övergången ska ta. Både in och ut.

|         | Transition Style | Done     |
|---------|------------------|----------|
|         | None             |          |
|         | Fade             | ~        |
|         | Slide →          |          |
|         | Slide ←          |          |
|         | Zoom In          |          |
|         | Zoom Out         |          |
|         |                  | Traverse |
| verse ← |                  |          |
|         |                  |          |

FILMA MED MOBILEN

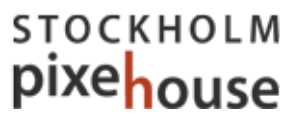

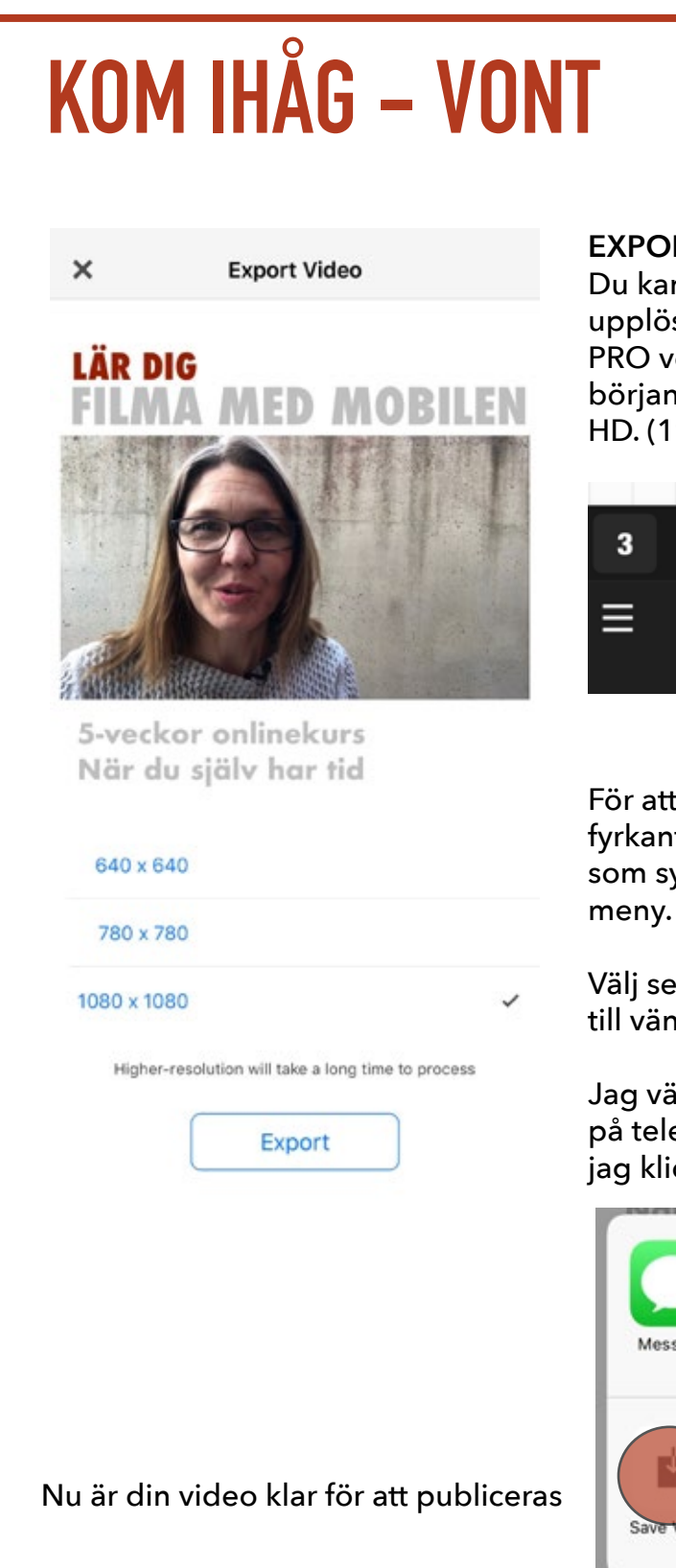

#### EXPORTERA

Du kan exportera i flera olika videoupplösningar. Men du behöver köpa PRO versionen (se inställningar i början) för att kunna exportera i full HD. (1920x1080 eller 1080x1080)

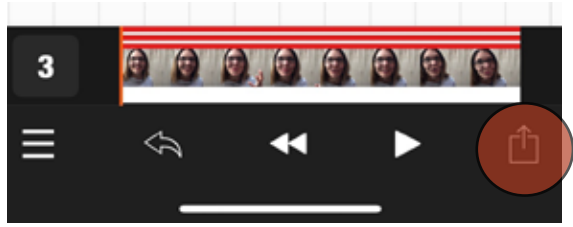

För att exportera klickar du på den lilla fyrkanten med en pil i nere till vänster, som syns när du inte är inne i någon meny.

Välj sedan av formaten som du ser här till vänster och klicka Export.

Jag väljer alltid att spara ner min video på telefonen bland mina videoklipp så jag klickar på Save Video.

| Message    | Mail          | Lägg till i<br>Anteckningar | Facebook |
|------------|---------------|-----------------------------|----------|
| +          |               | Ξ                           | Q        |
| Save Video | Spara i Filer | Open in                     | Preview  |

#### FILMA SOM PROFFS MED MOBILEN